#### PCIe Simulation Using WEBENCH Interface Designer Fast and accurate Multi-Gbps Simulations

December 2016

Lee Sledjeski - SDS High Speed Datapath

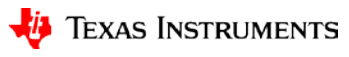

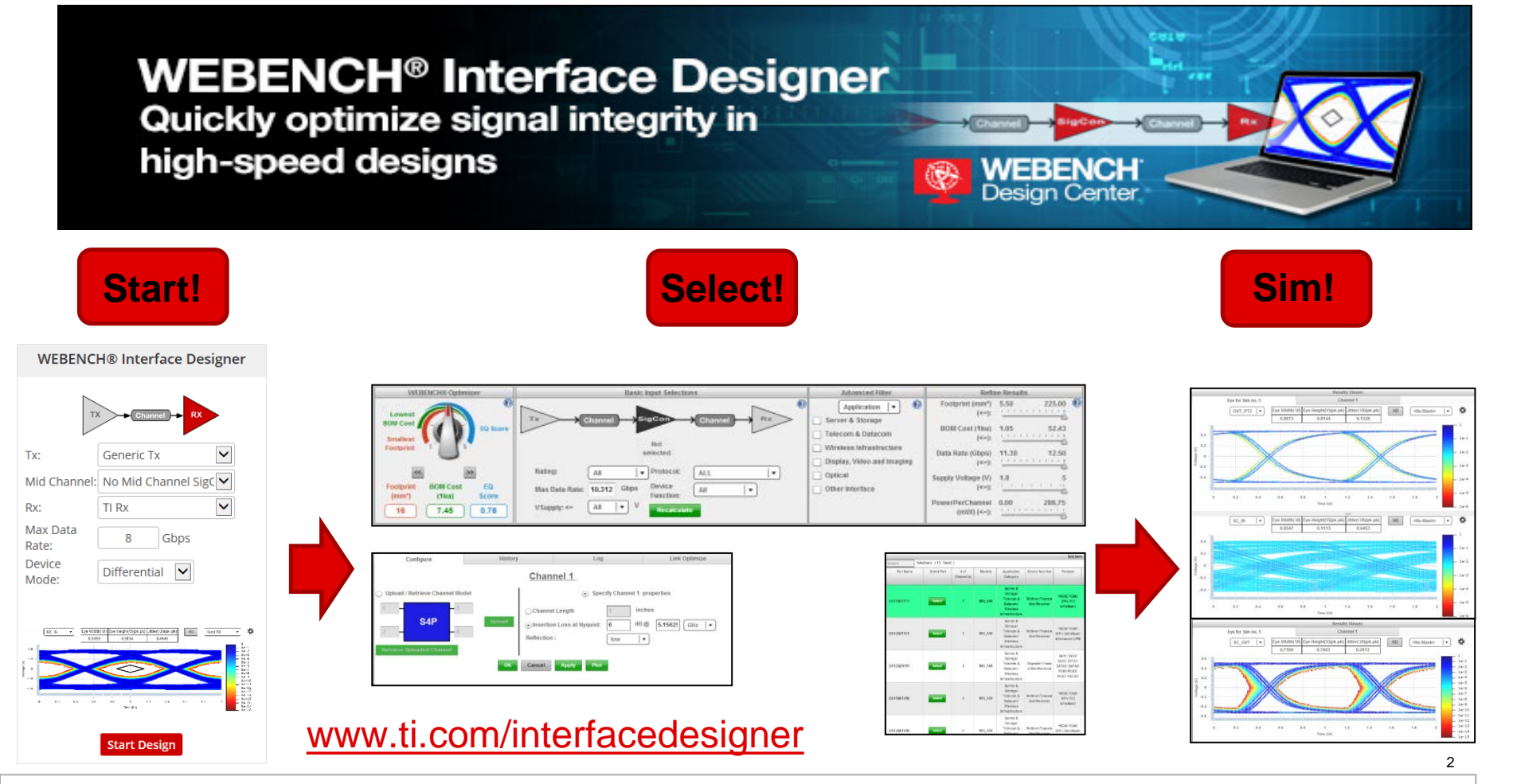

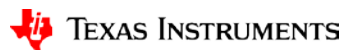

# **Configure the Simulation Components**

- Transmit
  - Utilize Tx FIR
  - Emulate PCIe settings

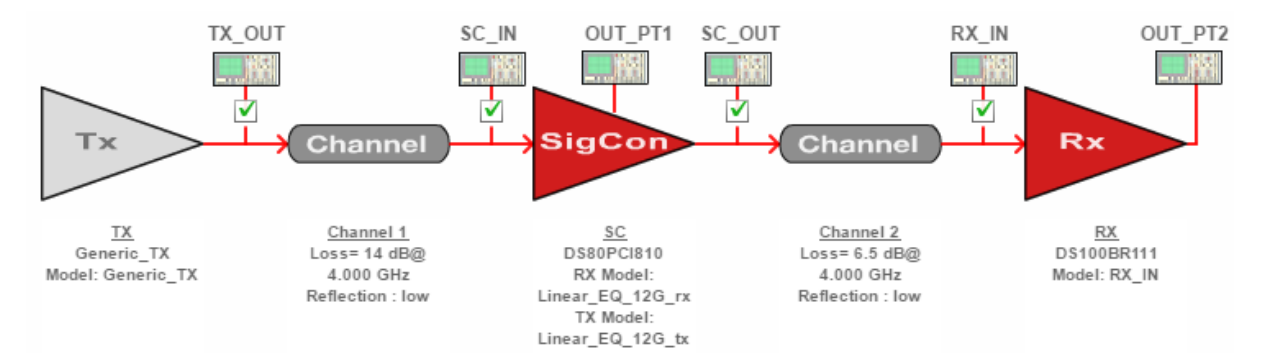

- Channel
  - Set "Insertion Loss at Nyquist" to define channel attenuation
- Alternate Method for Channel
  - Import your own S4P file to use in the simulation
- Receiver
  - Utilize TI CTLE to emulate PCIe Rx

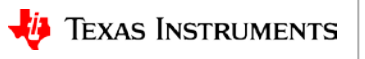

### **Equalizer Theory**

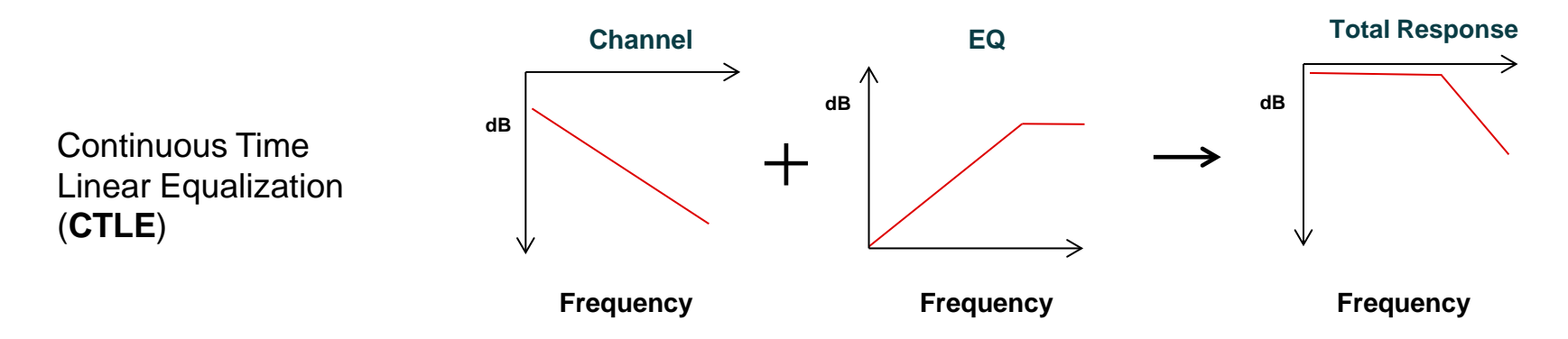

Common Terminology: Nyquist Frequency (GHz) = ½ Data Rate (Gbps)

Equalizer goals:

- Remove loss variations over frequency (ISI, Dj). Similar amplitude for higher-frequency signals and lower-frequency signals or make the loss *equal* over frequencies, hence "equalizer"
- ✓ Work with link training algorithms by remaining a linear function.

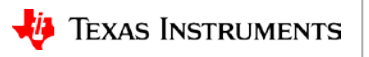

### **PCIe Linear Equalization Example**

- Using Linear Equalization to compensate for channel losses and pass analog waveform information
  - -Linear Equalization
  - Equalization (Link or Backchannel) Training
  - -WEBENCH configuration
  - -Simulation Results

### **Linear Equalization Theory**

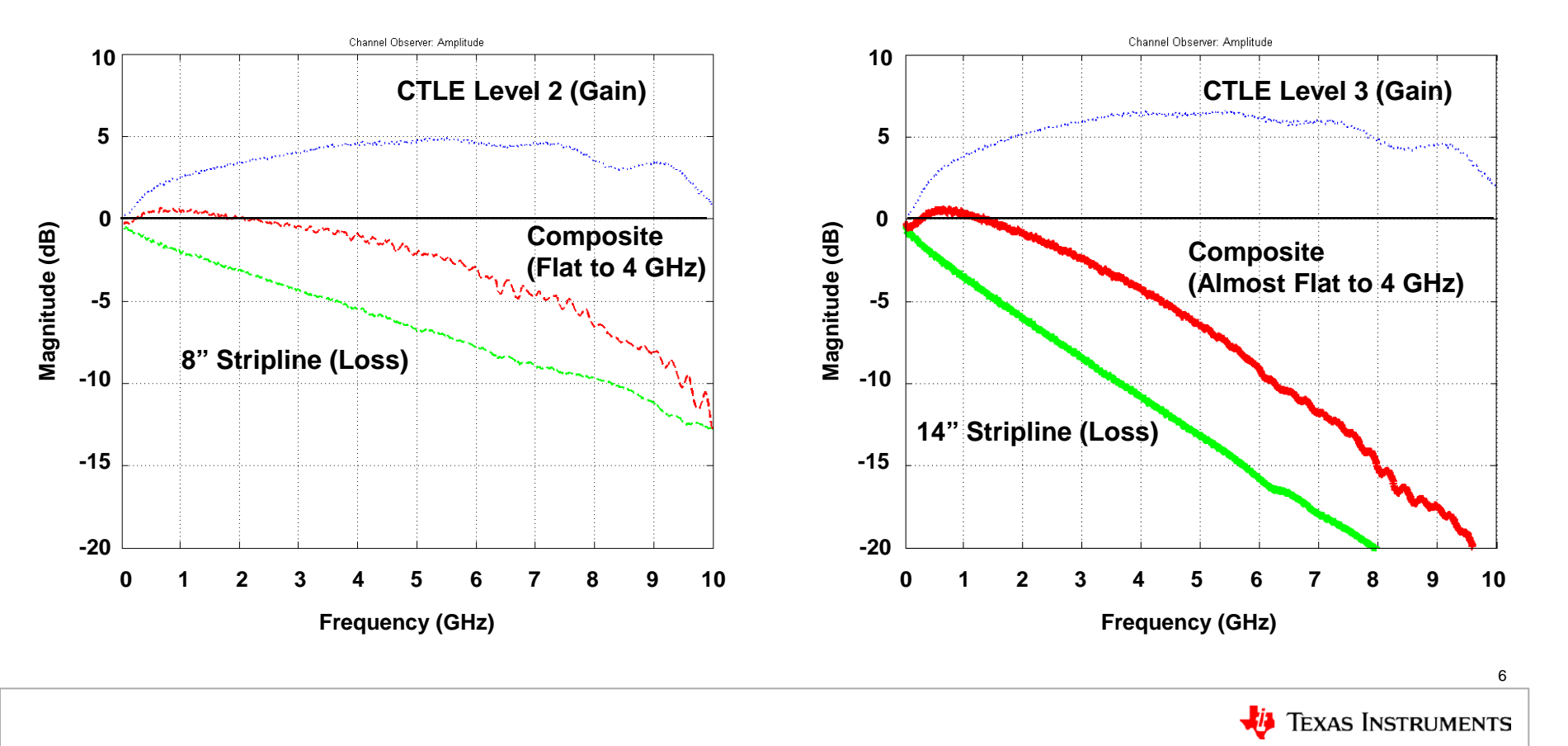

# Link Equalization Training

- Many popular serial interfaces use this type of handshake
  - PCIe (8 Gbps), 10G-KR (10 Gbps), SAS (12 Gbps)
  - Uses Rx EQ to tune the attached Tx FIR coefficients

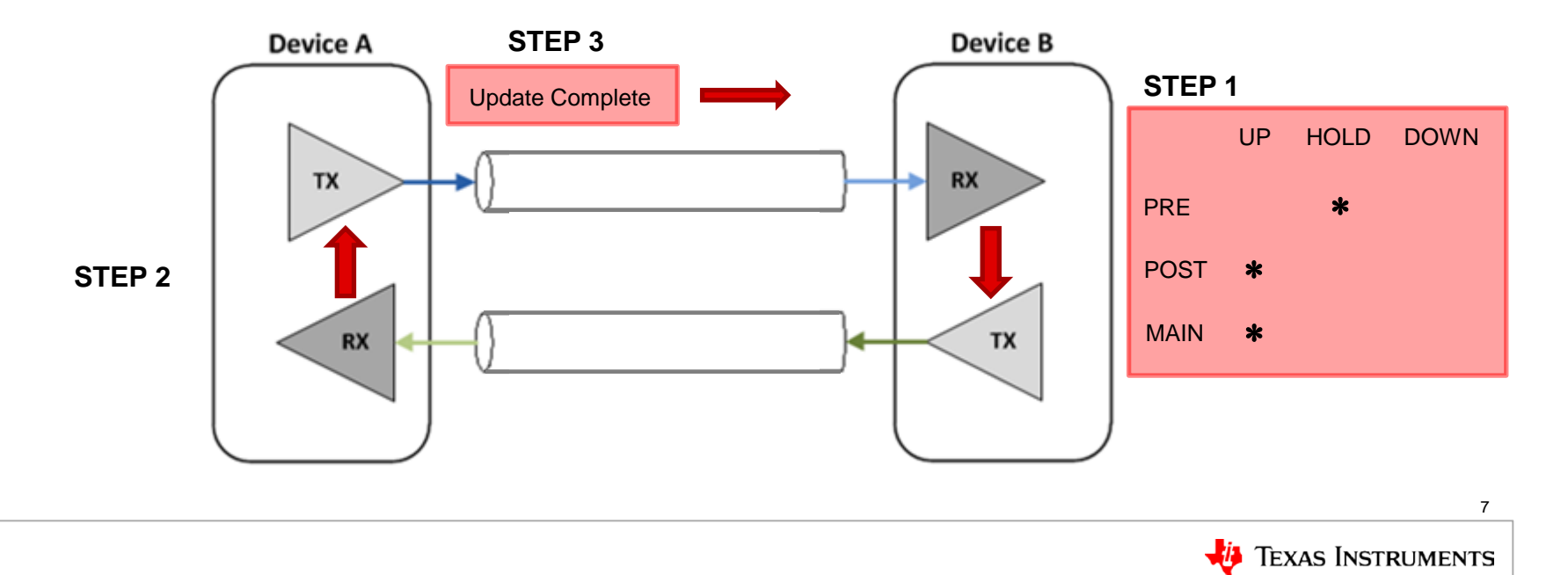

#### **PCle - Transmit Equalization**

PCI Express Transmit Preset Ratios

|       |                  | PCIe Stand         | ard                 | WEBENCH Generic_TX Settings |          |            |  |
|-------|------------------|--------------------|---------------------|-----------------------------|----------|------------|--|
|       | Preset<br>Number | Pre-cursor<br>(dB) | De-emphasis<br>(dB) | Pre (%)                     | Pst1 (%) | Swing (mV) |  |
| Gen 1 | P4               | 0.0                | 0.0                 | 0.0                         | 0.0      | 1000       |  |
|       | P1               | 0.0                | -3.5                | 0.0                         | -16.6    | 1000       |  |
|       | P0               | 0.0                | -6.0                | 0.0                         | -25.0    | 1000       |  |
|       | P9               | 3.5                | 0.0                 | -16.6                       | 0.0      | 1000       |  |
| Gen 3 | P8               | 3.5                | -3.5                | -12.5                       | -12.5    | 1000       |  |
|       | P7               | 3.5                | -6.0                | -10.0                       | -20.0    | 1000       |  |
| •     | P5               | 1.9                | 0.0                 | -10.0                       | 0.0      | 1000       |  |
|       | P6               | 2.5                | 0.0                 | -12.5                       | 0.0      | 1000       |  |
|       | P3               | 0.0                | -2.5                | 0.0                         | -12.5    | 1000       |  |
|       | P2               | 0.0                | -4.4                | 0.0                         | -20.0    | 1000       |  |
|       | P10              | 0.0                | -9.5                | 0.0                         | -33.0    | 1000       |  |

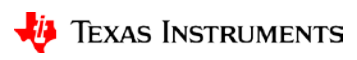

## Simulation Setup with DS80PCI810

- Configure Channel 1
  - 14 dB loss
  - CPU Package + Trace
- Configure Channel 2
  - 6.5 dB loss
- Models
  - Tx set to Preset 7
  - SigCon set as shown
  - Rx set to 6 dB gain

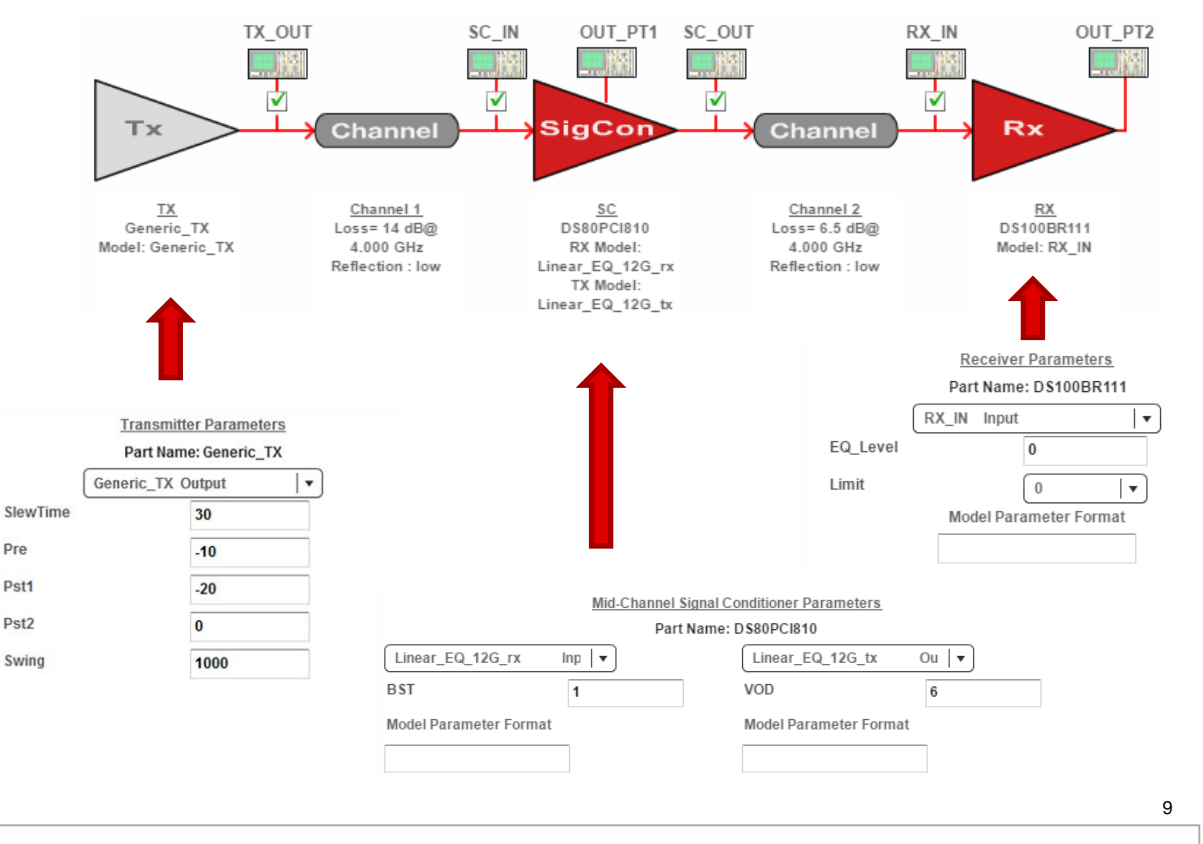

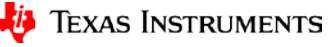

╘┯═

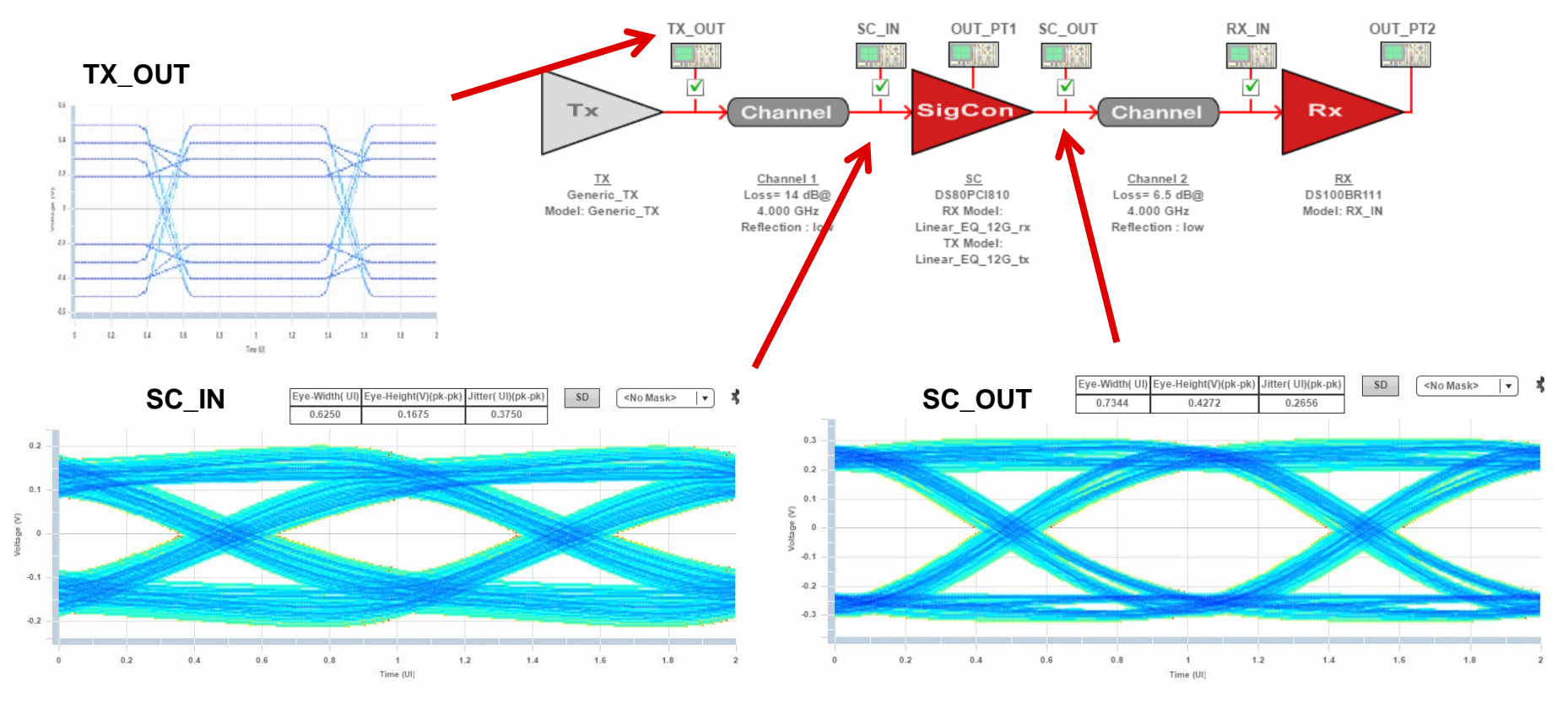

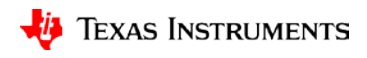

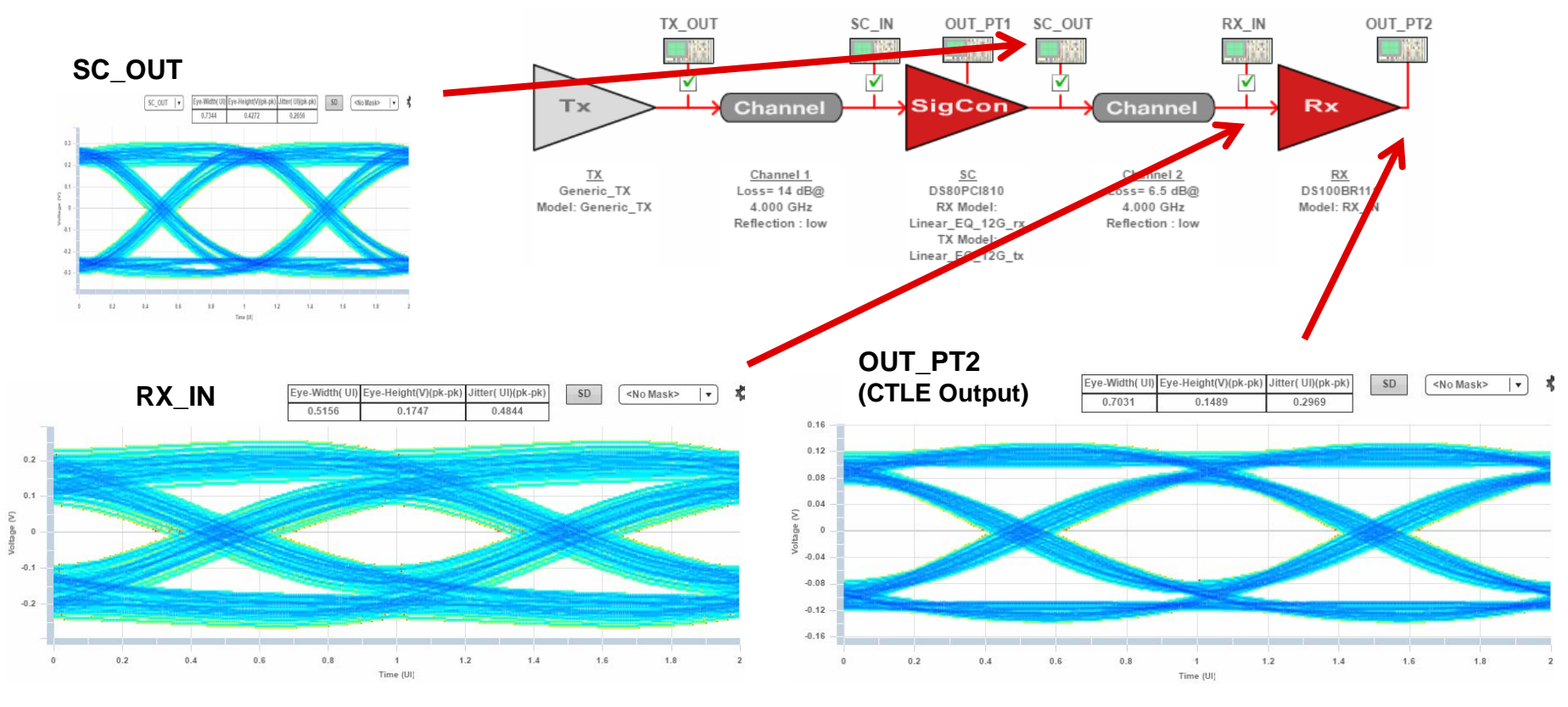

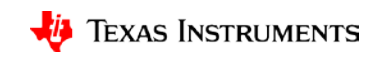

## Simulation Setup with DS80PCI810

SlewTi

Pre Pst1 Pst2 Swing

- Configure Channel 1
  - 14 dB loss
  - CPU Package + Trace
- Configure Channel 2
  - 6.5 dB loss
- Models
  - Tx set to Preset 1
  - SigCon set as shown
  - Rx set to 6 dB gain

|        | Тх                                                      |                        | Channel                                                           | SC_IN                                     | OUT_PT1                                                                                 | sc_ou                  | Channel                                                            | RX_IN                                         | OUT.                                          | _PT2                |
|--------|---------------------------------------------------------|------------------------|-------------------------------------------------------------------|-------------------------------------------|-----------------------------------------------------------------------------------------|------------------------|--------------------------------------------------------------------|-----------------------------------------------|-----------------------------------------------|---------------------|
|        | TX<br>Generic_TX<br>Model: Generic_                     | _TX                    | <u>Channel 1</u><br>Loss= 14 dB@<br>4.000 GHz<br>Reflection : low | L                                         | <u>SC</u><br>DS80PC1810<br>RX Model:<br>inear_EQ_12G_rx<br>TX Model:<br>inear_EQ_12G_tx |                        | <u>Channel 2</u><br>Loss= 6.5 dB@<br>4.000 GHz<br>Reflection : Iow | D                                             | RX<br>S100BR111<br>odel: RX_IN                |                     |
| me     | Transmitter P<br>Part Name: C<br>Generic_TX<br>0<br>-10 | Seneric_TX<br>Output v |                                                                   |                                           |                                                                                         |                        | EQ_Level<br>Limit                                                  | Receive<br>Part Nam<br>RX_IN Inpu<br>Model Pa | e: DS100BR11<br>t<br>0<br>0<br>rrameter Forma | 1<br> ▼<br> ▼<br>at |
| 0 1000 |                                                         |                        |                                                                   | Mid-Channel Signal Conditioner Parameters |                                                                                         |                        |                                                                    |                                               |                                               |                     |
|        |                                                         |                        |                                                                   | Part Name: DS80PCI810                     |                                                                                         |                        |                                                                    |                                               |                                               |                     |
|        | Model Parameter Format                                  |                        | Linear_EQ_1                                                       | Linear_EQ_12G_rx Inp  ▼                   |                                                                                         |                        | Linear_EQ_12G_tx                                                   | Ou 🛛                                          |                                               |                     |
|        |                                                         |                        | BST                                                               |                                           | 2                                                                                       | ] '                    | VOD                                                                | 6                                             |                                               |                     |
|        |                                                         | Model Parame           | Model Parameter Format                                            |                                           |                                                                                         | Model Parameter Format |                                                                    |                                               |                                               |                     |
|        |                                                         |                        |                                                                   |                                           |                                                                                         |                        |                                                                    |                                               |                                               | 12                  |

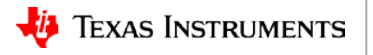

╘┯═

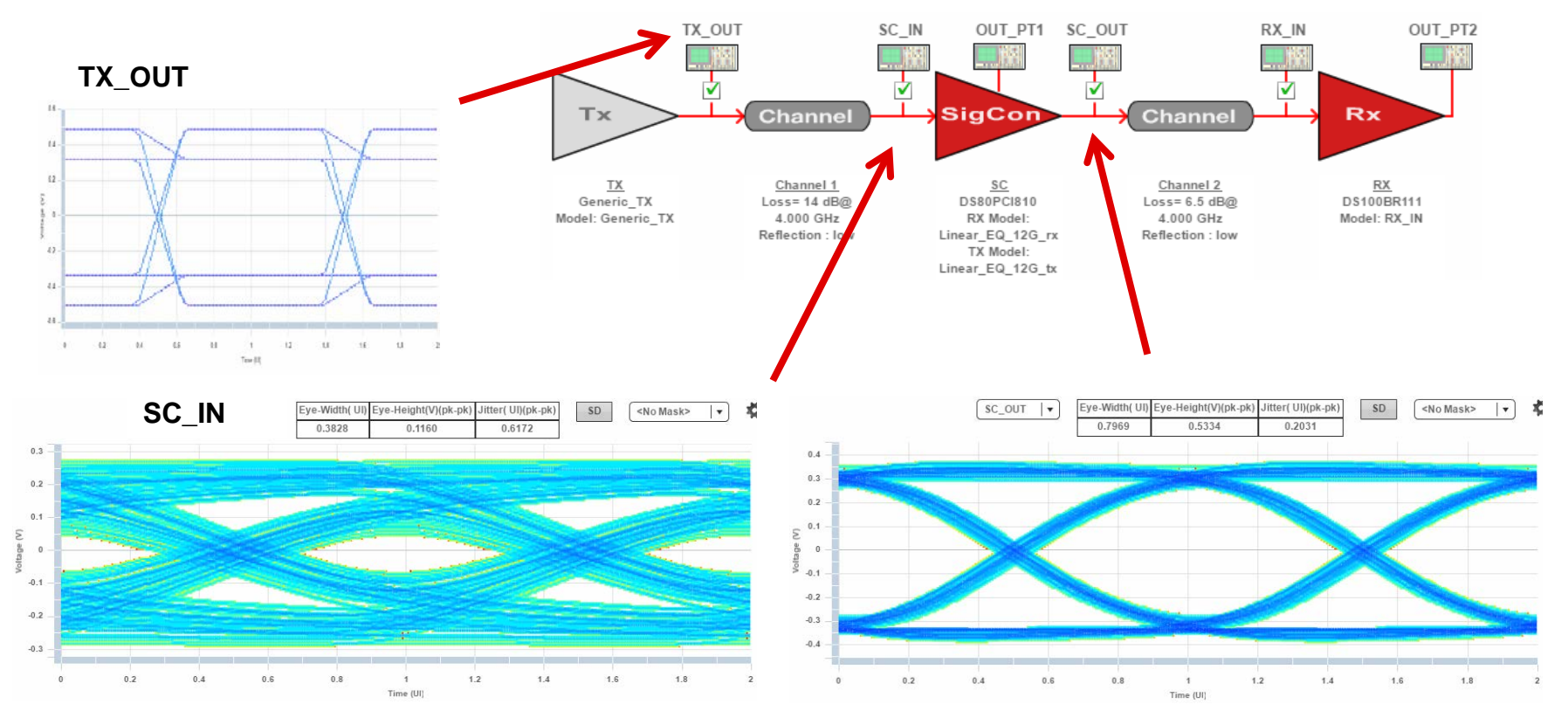

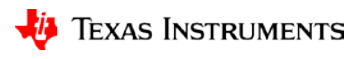

╘┯═

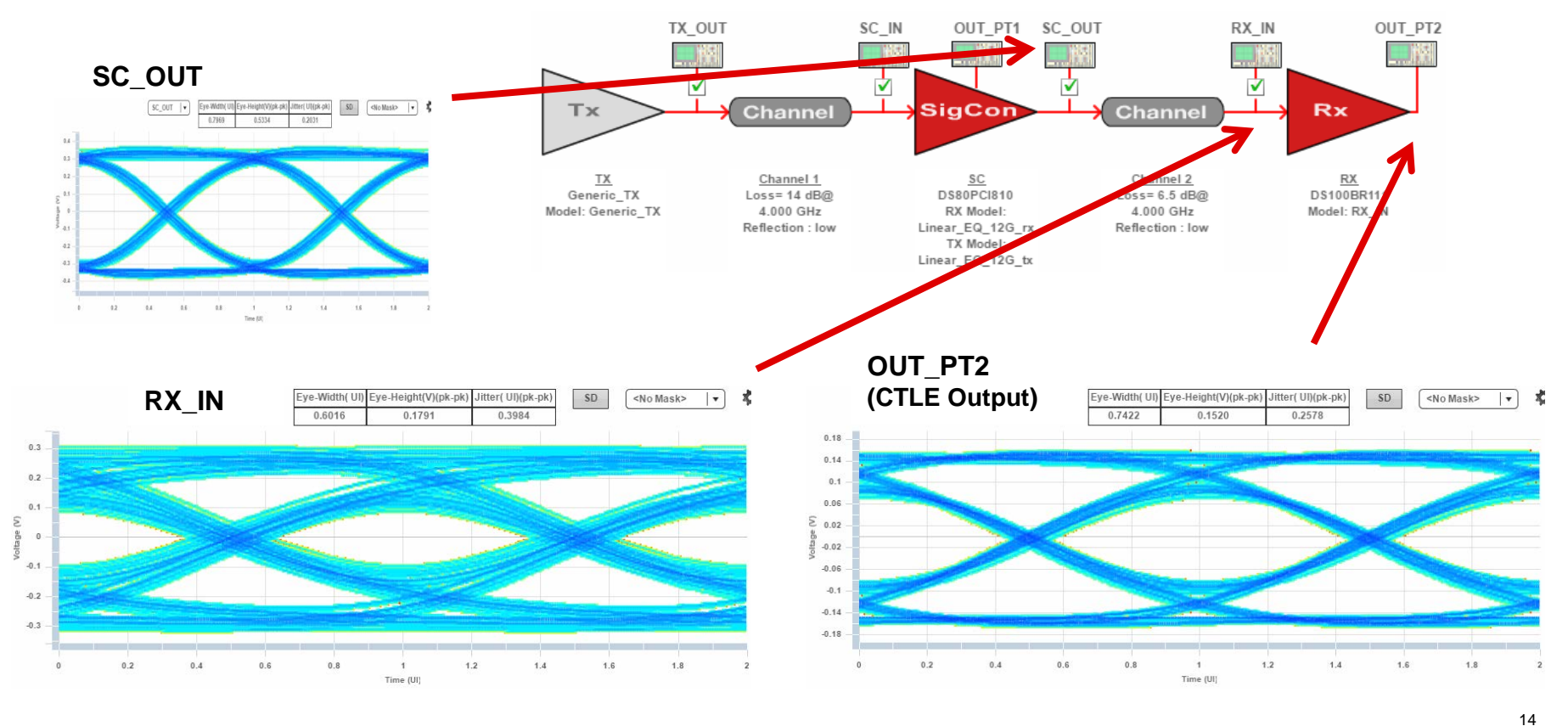

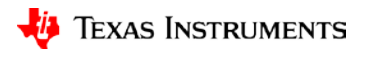

# **Extra Information** PCIe Simulation - Lab Correlation

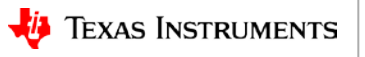

## **PCIe Preset 7: Lab vs. WEBENCH Simulation**

• Repurposed 25G TI Retimer IP as Tx generator to run at 8 Gbps

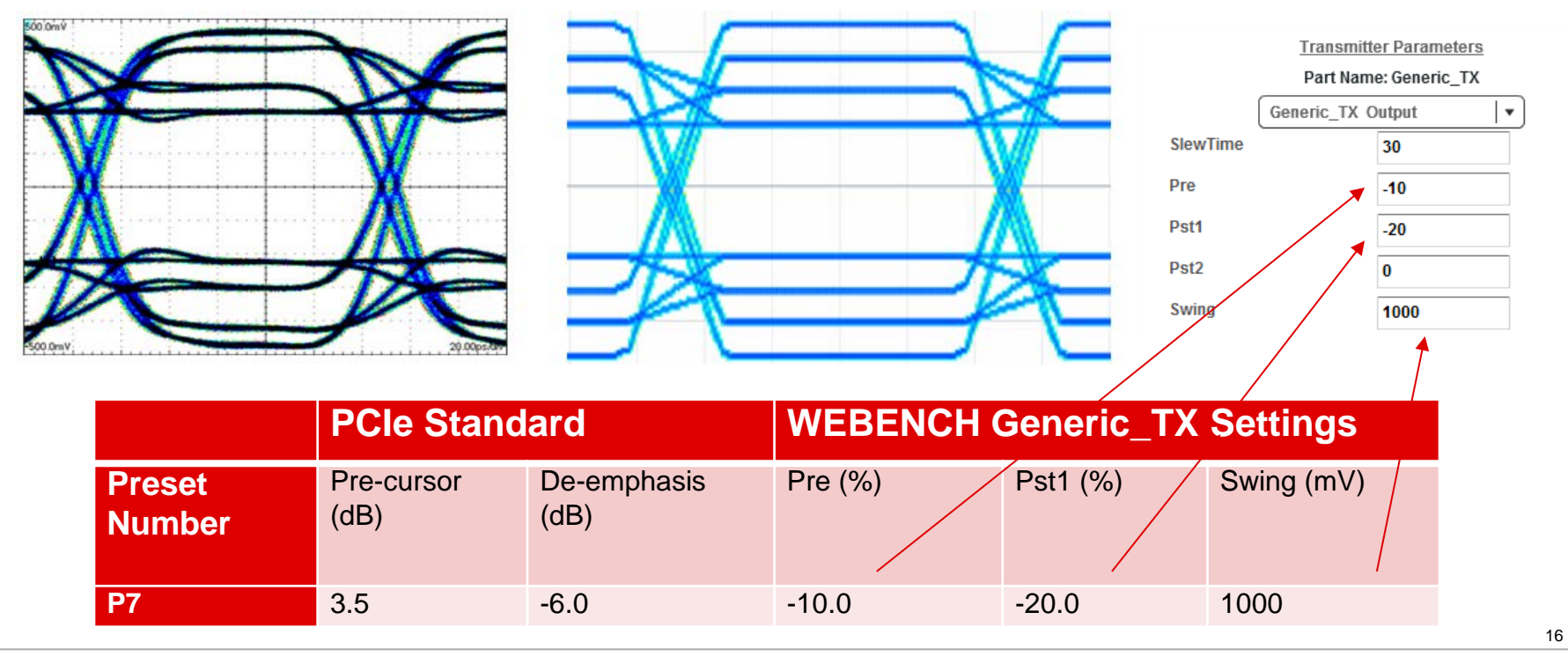

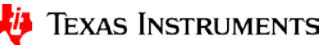

# **PCIe Preset 7: Driving 14" of Trace**

#### Lab Measurement

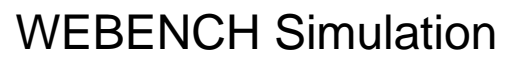

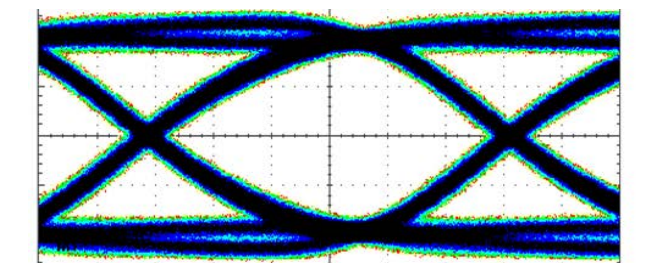

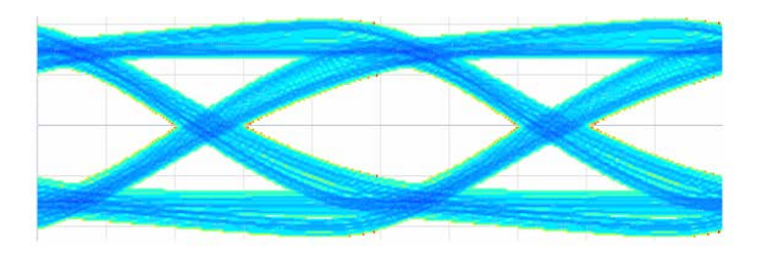

- Test Channel: PCIe Breakout + Short Calibration Channel
- Nominal Attenuation: -12 dB @ 4 GHz

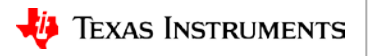

# **PCIe Preset 7: Driving 24" of Trace**

#### Lab Measurement

#### WEBENCH Simulation

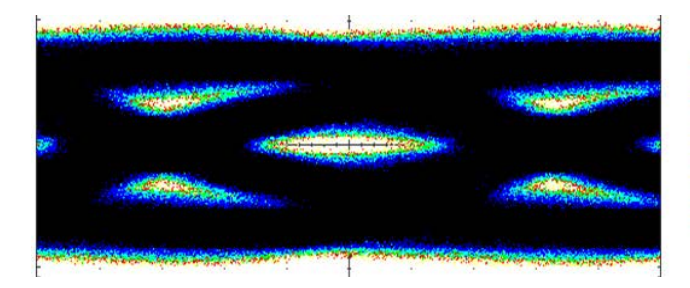

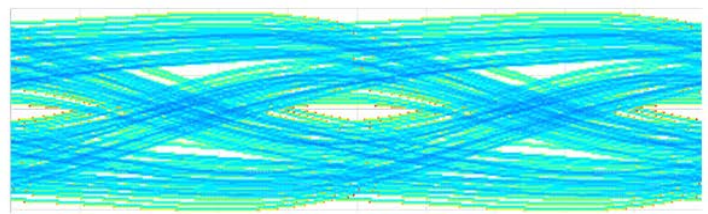

- Test Channel: PCIe Breakout + Long Calibration Channel
- Nominal Attenuation: -20 dB @ 4 GHz
- The open eye at 14" has collapsed due to the increased channel loss.

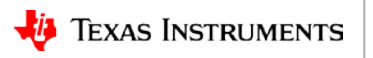

## Simulation Window with DS80PCI810

- Configure input channel
  - 20 dB loss
  - Hit "Apply"
- Configure output channel
  - 1 dB loss
  - Hit "Apply"
- Device configuration
  - Set BST to 3
  - Set VOD to 4
  - Hit "Apply"

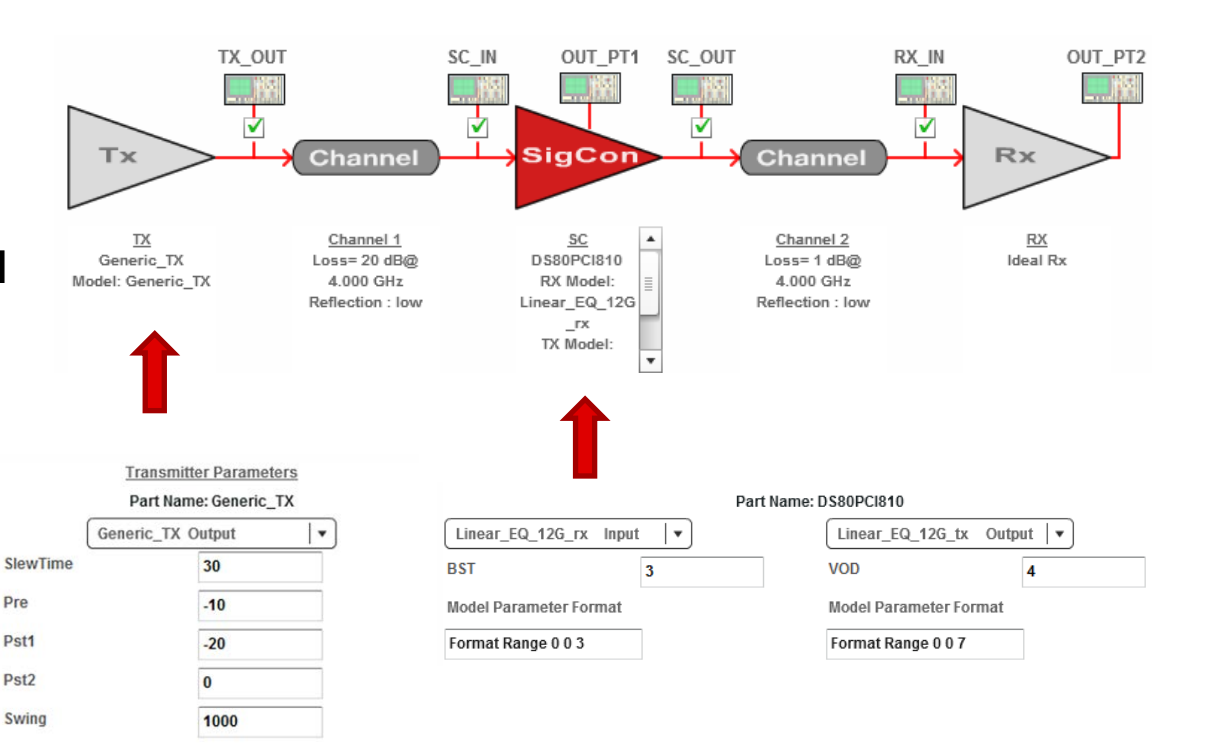

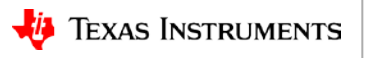

### Effect of adding DS80PCI810 Linear Equalization

Simulation -12 dB Without PCI810 Simulation -20 dB With PCI810

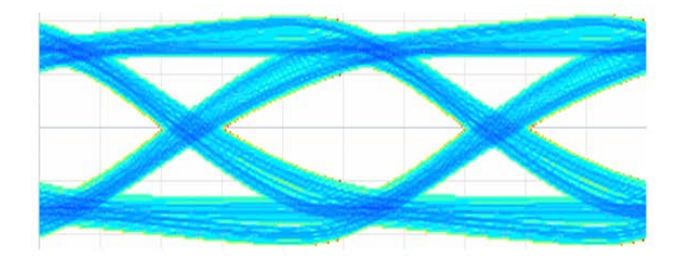

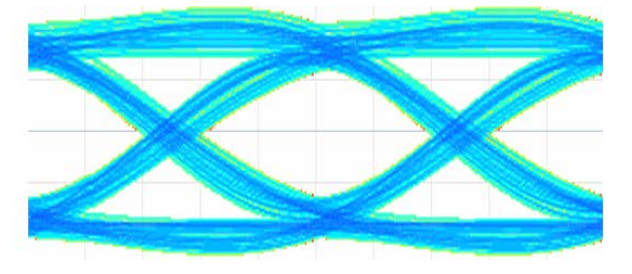

- DS80PCI810 Settings:
  - -EQ = 11'b (Model Level 3 of 4)
  - VOD = 011'b (Model Level 4 of 8)
- Equalized waveform retains analog characteristics
  - Required for equalization link training algorithms

#### 8 dB Reach Extension!!!

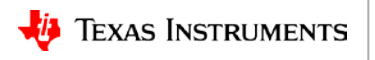

### Effect of adding DS80PCI810 Linear Equalization

#### Lab Measurement 14" Without PCI810

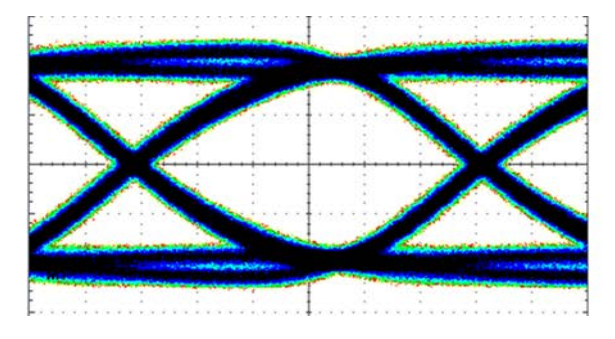

Lab Measurement 24" With PCI810

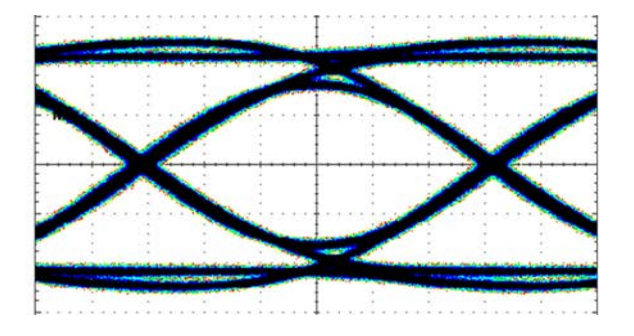

- DS80PCI810 Settings:
  - -EQ = 11'b (Model Level 3 of 4)
  - VOD = 011'b (Model Level 4 of 8)
  - VOD\_DB = 000'b (Model Level 1 minimum)

#### 10" Reach Extension!!!

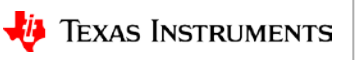